## WiFi設定の削除方法(iPhone版)

①設定からWiFiを開く

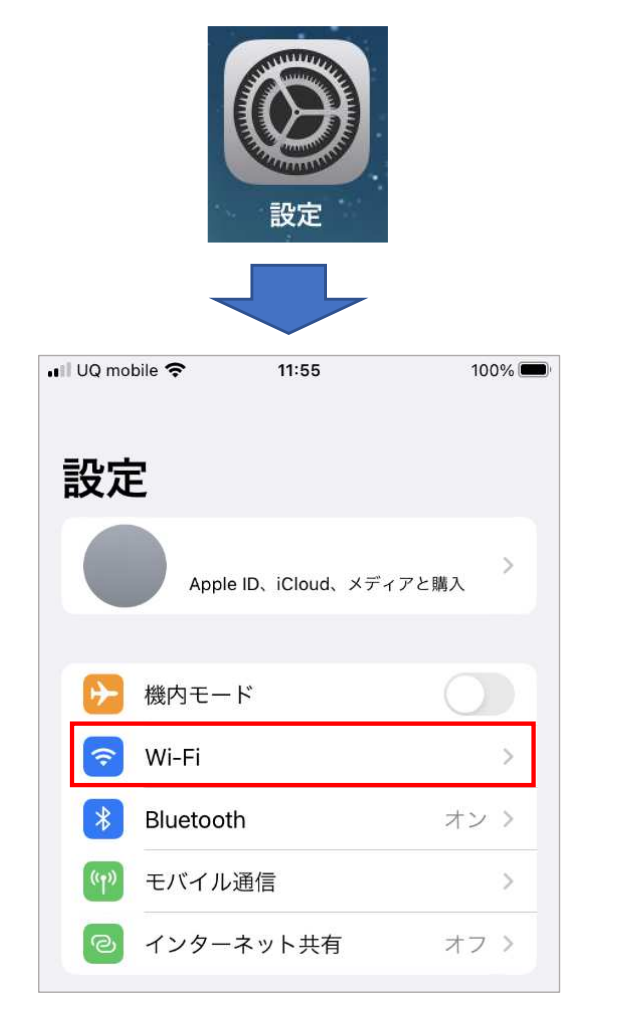

② KUIS-STUDENTの右の 青い()をタップ

※KUIS-STUDENTが表示される場 所が違う場合があります

| 📶 UQ mobile 🔶   | 11:54   | 100% 🗩 |
|-----------------|---------|--------|
| く設定             | Wi-Fi   | 編集     |
| Wi-Fi           |         |        |
| KUIS-STUDENT    |         | • • i  |
| ほかのネットワーグ       | 7       |        |
| KU-GUES         | Г-2G    | 🔒 🤶 🚺  |
| KUIS-STUDENT-2G |         | ê 후 🚺  |
| KUIS-TEACHER    |         | ê 후 🚺  |
| KUIS-TEA        | CHER-2G | 🔒 🗢 🚺  |
| その他             |         |        |
|                 |         |        |

※教職員は KUIS-TEACHERをタップ

## ③このネットワーク設定を削除を タップ 🖬 UQ mobile 🗢 11:54 100% **〈**Wi-Fi **KUIS-STUDENT** ④**削除**をタップ このネットワークに接続 Wi-Fiネットワーク "KUIS-STUDENT"を削除しま このネットワーク設定を削除 すか? お使いのデバイスはこのWi-Fiネットワー クに接続できなくなります。 自動接続 ユーザ名 キャンセル 削除 パスワード 省データモード